wesend.fr

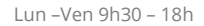

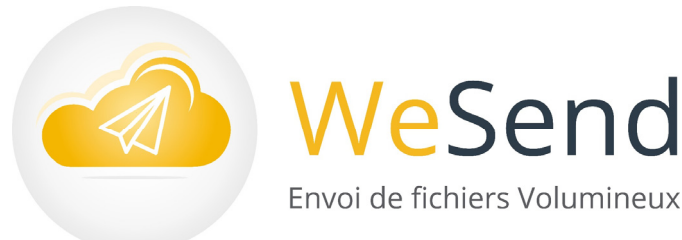

## Guide Pas à Pas WeSend

## Inscription et pré requis

WeSend est une application qui permet d'envoyer des fichiers lourds, de façon sécurisée, via internet. Les destinataires reçoivent par email un lien pour télécharger les fichiers. L'utilisateur doit disposer d'un compte WeSend : Inscription et caractéristique des comptes WeSend

Les fonctionnalités et capacités d'envoi disponibles dépendent du profil du compte utilisateur WeSend. Une fois inscrit, l'utilisateur peut se connecter à son interface WeSend en renseignant Identifiant et mot de passe depuis la page d'accueil du site wesend.fr

fenêtre d'ajout des contacts.

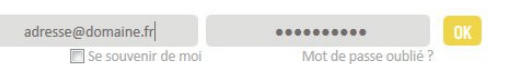

téléchargement (options disponibles

selon profil souscrit).

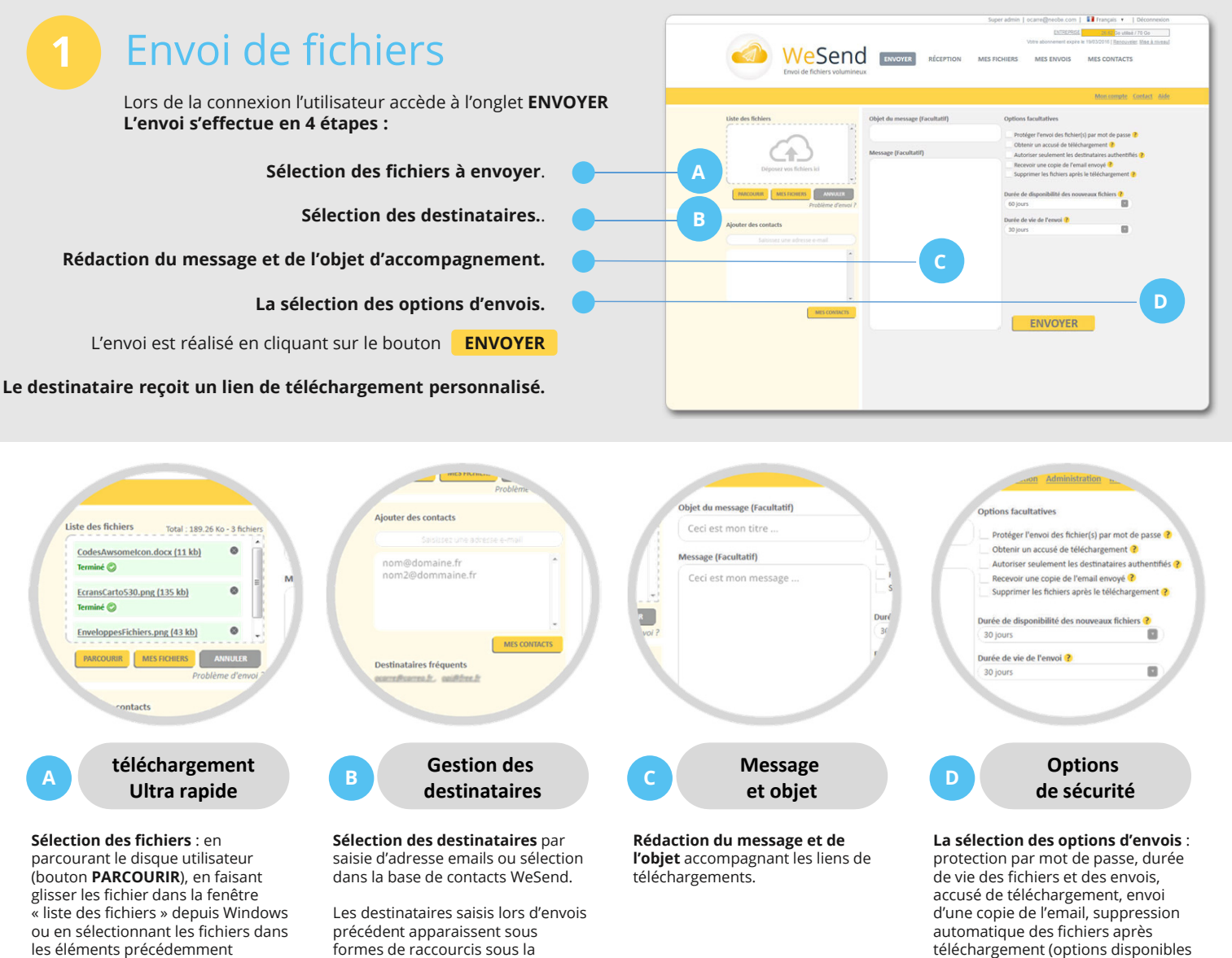

ou en sélectionnant les fichiers dans les éléments précédemment envoyés avec WeSend. C'est lors de cette sélection que l'utilisateur peut décider de crypter son envoi.

**Prop**Cloud

Solutions sécurisées du travail en ligne

## Invitation et réception de fichiers

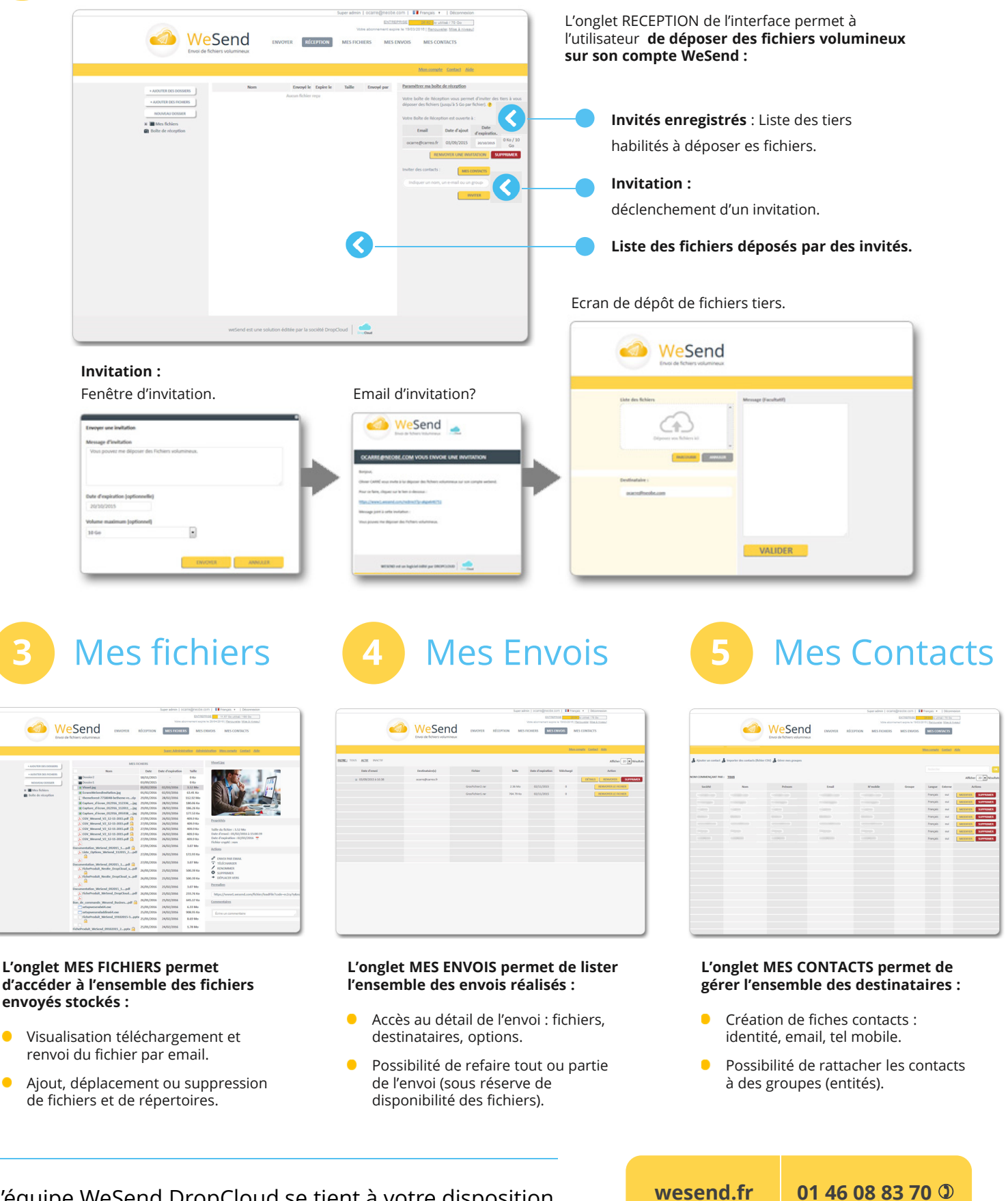

L'équipe WeSend DropCloud se tient à votre disposition pour tout guestion commerciale et technique. wesend.fr

Lun – Ven 9h30 – 18h

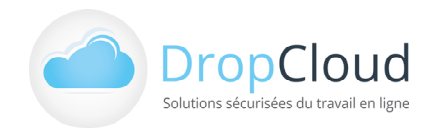